## Select spot radiography or serial radiography

Press Im [Spot/Serial Radiography Selector] to select spot radiography or serial radiography.

Lamp lit: Serial radiography selected Lamp unlit: Spot radiography selected

Digital radiography has limited irradiation WINOTE duration as follows:

 Serial Radiography 15 fps (Binning Size 2×2) : 14 msec 7.5 fps (Binning size 2×2) : 80 msec 5, 3 fps (Binning size 2×2): 100 msec 3 fps (Binning size 1×1) : 200 msec 2, 1 fps (Binning size 2×2): 180 msec

 Spot Radiography: 200 msec The error (L05) will appear when duration longer than the limitation above is set.

 $\hat{Q}$  When users switch to serial radiography from spot radiography, radiography conditions may be automatically changed not to exceed the rating. Then when users press [Spot/Serial Radiography Selector] to return the spot radiography, the original radiography conditions will be restored.

## For Spot radiography:

Users can perform multi-division (vertical, horizontal, and quarters) exposure by selecting the corresponding division button.

The following operation during multi-division exposure generates a combined image using the frame images already captured (sweep operation).

- Pressing the 1-ON-1 format button
- Pressing the 2-ON-1 (vertical) format button
- · Pressing the 2-ON-1 (horizontal) format button
- Pressing 4-ON-1 format button
- Clicking a thumbnail to display another image

The auto post-processing begins after the last frame image is captured.

For details, refer to the "OPERATION GUIDE" section of the control software instruction manual for the SDR-150C digital radiography system.

## Check that the radiography is ready

Check that the top right display of the screen is [Ready].

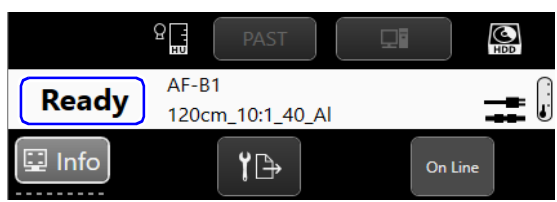

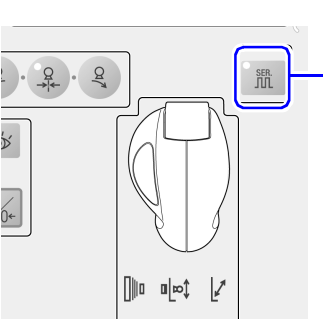

Spot/Serial Radiography Selector button

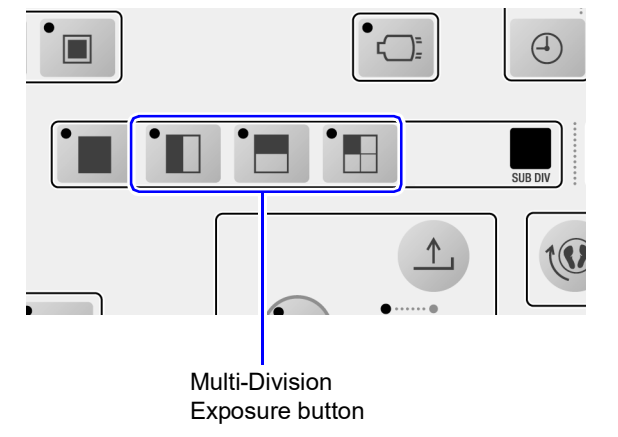